1. Go to your Account management and login with your IB details: here <u>https://ndcdyn.interactivebrokers.com/sso/login?RL=1</u>

#### 2. Under Transfer and Pay, please choose Transfer Positions

| A                                                                           | AUSTRA             |              |               | Symbol or Site | e Search                     |                  |         | Q                                                                                         | Trade                                                                                                    |
|-----------------------------------------------------------------------------|--------------------|--------------|---------------|----------------|------------------------------|------------------|---------|-------------------------------------------------------------------------------------------|----------------------------------------------------------------------------------------------------|
| Home                                                                        | Portfolio          | Watchlist    | Trade         | Markets        | Discover                     | PortfolioAnalyst | Reports | Transfer & Pay                                                                            | _                                                                                                    |
| Your Por<br>Account<br>Settled Cash<br>Buying Power<br>Dividends<br>Deposit | tfolio As of 11:30 | 0.00<br>0.00 | Net Liquidity | Ļ              | IAV Change (IM) ●<br>.00 (—) | 7d mtd <b>1M</b> | YTD 1Y  | Transaction Status & History<br>Transfer Funds<br>Transfer Positions<br>Saved Information | rmance         7.00           6.00         5.00           4.00         3.00           2.00         1.00           0.00         0.00 |
| Vour Do                                                                     | hhard              |              |               |                |                              |                  |         |                                                                                           | A 1178 DOLLAR 1                                                                                                    |

### 3. For All ASX stock Transfers Select Basic FOP Transfer

| FI | AUSTR     |                                                                                                    |                                                                | Symbol or Si                 | te Search     |                  |         | Q              | <b>.</b> | - |
|----|-----------|----------------------------------------------------------------------------------------------------|----------------------------------------------------------------|------------------------------|---------------|------------------|---------|----------------|----------|---|
| me | Portfolio | Watchlist                                                                                           | Trade                                                          | Markets                      | Discover      | PortfolioAnalyst | Reports | Transfer & Pay |          |   |
|    |           | Account Transfer<br>Location: Canada<br>Institution Type: I<br>World Markets)<br>Additional Details | Online Notifica<br>Brokers and Ba                              | ation<br>Inks (e.g. TD Wate  | erhouse, CIBC |                  |         |                |          |   |
|    | Ø         | Basic FOP Tra<br>Basic Free-of-Pay<br>Location: Global<br>Institution Type: I                       | ansfer<br>ment for Globa<br>(typically non-U<br>Brokers and Ba | al Securities<br>IS)<br>Inks |               | Select           |         |                |          |   |
|    | ۲         | DRS<br>Direct Registratio<br>Location: United<br>Institution Type:<br>Financial)                    | n System<br>States & Canac<br>Transfer Agent:                  | la<br>s (e.g. Computers      | hare, AST     | Select           |         |                |          |   |

4. Please enter in the HOLDING Broker information of where your stock is currently being held

| e     |             |                          |         | Symbol or Si | te Search         |                     |         | Q              | 🔔 Trade |
|-------|-------------|--------------------------|---------|--------------|-------------------|---------------------|---------|----------------|---------|
| Home  | Portfolio   | Watchlist                | Trade   | Markets      | Discover          | PortfolioAnalyst    | Reports | Transfer & Pay |         |
| Basic | FOP         |                          |         |              |                   |                     |         |                | ₽0      |
|       | Enter       | Broker Info              | rmation |              |                   |                     |         |                |         |
|       | Broker      |                          |         | WE           | ALTHUB SECURI     | TIES LIMITED (CHESS | •       |                |         |
|       | Account N   | Number at Broker         |         |              |                   |                     |         |                |         |
|       | Account 1   | litle                    |         |              |                   |                     |         |                |         |
|       | Account 1   | Гуре                     |         | Tru          | ıst               |                     | ~       |                |         |
|       | Country     |                          |         | Au           | stralia           |                     | ~       |                |         |
|       | Street      |                          |         | 45           | 2 Johnston Street |                     |         |                |         |
|       | Street 2 (A | Apt, Suite, Floor, etc.) |         | Op           | tional            |                     |         |                |         |
|       | City        |                          |         | Ab           | potsford          |                     |         |                |         |
|       | State/Prov  | vince                    |         | Vi           | toria             | ,                   | ~       |                |         |

5. Once you have entered in the Holding Broker details, you will begin adding each asset individually

| AUSTRALIAN<br>INVESTMENT EDUCATION       | Symbol or Si       | ite Search          |                  |                                  | Q              |          | ¢ |  |
|------------------------------------------|--------------------|---------------------|------------------|----------------------------------|----------------|----------|---|--|
| Portfolio Watchlist Trade                | Markets            | Discover            | PortfolioAnalyst | Reports                          | Transfer & Pay |          |   |  |
| Contact Fax                              | Ор                 | tional              |                  |                                  |                |          |   |  |
| Save Broker Information?                 | ( )                | <b>/es</b> No       |                  |                                  |                |          |   |  |
| Saved Broker Information Name            | Na                 | bTrade              |                  |                                  |                |          |   |  |
|                                          |                    |                     |                  |                                  |                |          |   |  |
| Assets                                   |                    |                     |                  |                                  |                |          |   |  |
| Please add multiple entries by repeating | the Add Asset fun  | nction, or uploadin | g a CSV.         |                                  |                |          |   |  |
| Add Asset Upload CSV                     |                    |                     |                  |                                  |                |          |   |  |
| ASSET TYPE DESCRIPTION                   |                    |                     | 1                | DENTIFIERS                       |                | QUANTITY |   |  |
| Stock AURIZON HOLDINGS                   | LTD / ASX          |                     |                  | SIN: AU000000AZJ1<br>Symbol: AZJ |                | 10000    | × |  |
| Stock COMMONWEALTH B/                    | ANK OF AUSTRAL / A | SX                  | l                | SIN: AU000000CBA7                |                | 500      | × |  |

#### 6. Selecting **Stock** to Look up each asset

| A    | AUSTRALIAN                                                                         | Asset Search                                         |                                                                              | ×                                 | Q        | ¢. | Trade |
|------|------------------------------------------------------------------------------------|------------------------------------------------------|------------------------------------------------------------------------------|-----------------------------------|----------|----|-------|
| Home | Portfolio Watchils Contact Fax Save Broker Information? Saved Broker Information 1 | Specify the details about the asset th<br>Asset Type | Choose Asset Type<br>Choose Asset Type<br>Option<br>Stock<br>Warrant<br>Bond | ~                                 | y        |    |       |
|      | Assets Please add multiple entr Add Asset Upload                                   | ies by repeating the Add Asset function,             | or uploading a CSV.                                                          |                                   |          |    |       |
|      | ASSET TYPE DES                                                                     | SCRIPTION                                            |                                                                              |                                   | QUANTITY |    |       |
|      | Stock AU                                                                           | RIZON HOLDINGS LTD / ASX                             |                                                                              | ISIN: AU000000AZJ1<br>Symbol: AZJ | 10000    | ×  |       |

#### 7. Searching by Symbol

|      | AUSTRALIAN                     | Asset Search                           |                            |                                   | ×      | Q        |   |
|------|--------------------------------|----------------------------------------|----------------------------|-----------------------------------|--------|----------|---|
| Home | Portfolio Watchlis             | Specify the details about the asset th | nat you would like to add. |                                   |        | y        |   |
|      | Cause Protect Information?     | Asset Type                             | Stock                      |                                   | ~      |          |   |
|      | Saved Broker Information       | Search Type                            | Search by Symbol           |                                   | ~      |          |   |
|      |                                | Symbol                                 | FLT                        |                                   |        |          |   |
|      | Assets Please add multiple ent | Exchange                               | Optional                   |                                   |        |          |   |
|      | Add Asset Upload               |                                        |                            | I                                 | Search | QUANTITY |   |
|      | Stock AU                       | RIZON HOLDINGS LTD / ASX               |                            | ISIN: AU000000AZJ1<br>Symbol: AZJ |        | 10000    | × |

8. Making sure to choose the AUD currency for all ASX Stock by clicking on that specific stock

| A    | AUSTRALIAN                        | Asset Se     | earch                                             |          |                                                       | × | ۹        | Ļ | Trade |
|------|-----------------------------------|--------------|---------------------------------------------------|----------|-------------------------------------------------------|---|----------|---|-------|
| lome | Portfolio Watchlis<br>Contact Fax | Multiple ass | ets match your criteria. Select the desired asset | below.   |                                                       |   | ıy       |   |       |
|      |                                   | ASSET TYPE   | DESCRIPTION                                       | CURRENCY | IDENTIFIERS                                           |   |          |   |       |
|      | Save Broker Information?          | Stock        | FLIGHT CENTRE TRAVEL GROUP L / ASX                | AUD      | ISIN: AU000000FLT9<br>Symbol: FLT                     |   |          |   |       |
|      | Saved Broker Information !        | Stock        | FLEETCOR TECHNOLOGIES INC / NYSE                  | USD      | ISIN: US3390411052<br>Symbol: FLT<br>CUSIP: 339041105 |   |          |   |       |
|      | Assets<br>Please add multiple ent | Stock        | FLEETCOR TECHNOLOGIES INC / MEXI                  | MXN      | ISIN: US3390411052<br>Symbol: FLT<br>CUSIP: 339041105 |   |          |   |       |
|      | Add Asset Upload                  | Stock        | DRONE DELIVERY CANADA CORP / VENTURE              | CAD      | ISIN: CA26210W1005<br>Symbol: FLT<br>CUSIP: 26210W100 |   |          |   |       |
|      | ASSET TYPE DE                     |              |                                                   |          |                                                       |   | QUANTITY |   |       |
|      | Stock AL                          | Search Agai  | n                                                 |          |                                                       |   | 10000    | × |       |
|      |                                   |              |                                                   | ISIN: AI | U000000CBA7                                           |   |          |   |       |

9. Type is **LONG.** Please type in the **exact amount of stock to be moved over**. This will be found on your holding statment

| 551.95 ▼ -0.50% NASDAQ Comp | 15237.67 		0.01% RUSSELL 1000 2                   | 553.30 ▼-0.63% ***                                       |          |   | Help ( |
|-----------------------------|---------------------------------------------------|----------------------------------------------------------|----------|---|--------|
| AUSTRALIAN                  | Asset Quantity                                    | *                                                        | Q        | ۰ | Tra    |
| Portfolio Watchlis          | Specify the quantity of the selected              | asset that you would like to add.                        | у        |   |        |
| Contact Pax                 | Asset Type                                        | Stock                                                    |          |   |        |
| Save Broker Information?    | Description                                       | FLIGHT CENTRE TRAVEL GROUP L                             |          |   |        |
| Saved Broker Information 1  | Exchange *                                        | ASX                                                      |          |   |        |
|                             | ISIN                                              | AU000000FLT9                                             |          |   |        |
| Assets                      | Symbol                                            | FLT                                                      |          |   |        |
| Please add multiple ent     | Туре                                              | Long                                                     |          |   |        |
| ASSET TYPE DE               | Shares                                            | 1,000                                                    | QUANTITY |   |        |
| Stock Al.                   | * if the exchange/currency is incorrect please re | -query using the ISIN and select the appropriate market. | 10000    | × |        |
| Stock CC                    |                                                   | Save and Add More Save and Finish                        | 500      | × |        |

10. Once you have added all stock to be transferred over please tick save and finish when adding the last asset

## 11. Type in your Signature to identically match what IB has to the left of the "Sign Here" box

| A      | AUSTRA                                                           |                                                                                                    |                                                                                              | Symbol or S                                                                                            | Site Search                                                                                                  |                                                                                                    |                                                                                                   | (                                                                                     | 2                                                                                    | <b>.</b> | Trade  |
|--------|------------------------------------------------------------------|----------------------------------------------------------------------------------------------------|----------------------------------------------------------------------------------------------|----------------------------------------------------------------------------------------------------|----------------------------------------------------------------------------------------------------|----------------------------------------------------------------------------------------------------|---------------------------------------------------------------------------------------------------|---------------------------------------------------------------------------------------|--------------------------------------------------------------------------------------|----------|--------|
| Home   | Portfolio                                                        | Watchlist                                                                                                 | Trade                                                                                        | Markets                                                                                                | Discover                                                                                                    | PortfolioAnalyst                                                                                                    | Reports                                                                                           | Transfer & Pa                                                                         | ý                                                                                    |          |        |
|        | Stock                                                            | WOO                                                                                                    | DSIDE PETROLE                                                                                | UM LIMITED / ASX                                                                                       |                                                                                                    |                                                                                                    | ISIN: AU000000WPL:<br>Symbol: WPL                                                                 | 2                                                                                     | 1500                                                                                 |          |        |
|        | Transfer a<br>such asse<br>are part c<br>credit bal<br>authorize | all assets indicate<br>ets may not be tra<br>of my account and<br>lance in my accou<br>e you to liquidate | ed above to Int<br>ansferred. Unle<br>d to transfer th<br>unt. If my acco<br>the assets in n | eractive Brokers.<br>ess otherwise indi<br>e resulting credit<br>unt does not cont<br>ny account neces | l understand that<br>icated, l authorize<br>balance to Interac<br>iain a credit balanc<br>sary to satisfy my | to the extent any asset<br>you to liquidate any no<br>ttive Brokers. I authoriz<br>ce, or if the credit balan<br>obligation. | s are not readily tran<br>n-transferable propri<br>e you to deduct any<br>ce is insufficient to s | sferable, with or w<br>ietary money mark<br>outstanding fees d<br>atisfy any outstand | ithout penalties;<br>et fund assets that<br>lue you from the<br>ling fees due you, l |          |        |
|        | By typing<br>(1) All info<br>have rea<br>during th               | g my signature and cl<br>ormation and/or docu<br>id and understood all<br>ne account application          | licking 'Continue'<br>imentation provid<br>i of the information<br>n process: and (4)        | below, I confirm that:<br>ed by me during the ø<br>n provided to me by Ir<br>I understand and agr      | account application pr<br>nteractive Brokers; (3)<br>ree that my electronic :                                | ocess is accurate, complete<br>I consent and agree to the tr<br>signature is the legal equival                               | and up-to-date and that I<br>erms of all the above agre<br>lent of a manual written si            | intend interactive Brok<br>eements and disclosure<br>Ignature.                        | ers to rely upon It; (2) l<br>es provided to me                                      |          |        |
|        | Accour                                                           | nt Title:                                                                                                 |                                                                                              |                                                                                                    |                                                                                                    |                                                                                                    |                                                                                                   |                                                                                       |                                                                                      |          |        |
|        | Dated:                                                           | 2021-10-27                                                                                                |                                                                                              |                                                                                                    |                                                                                                    |                                                                                                    |                                                                                                   |                                                                                       |                                                                                      |          |        |
|        | Signatur                                                         | re:                                                                                                    |                                                                                              | s                                                                                                    | ign Here                                                                                                    |                                                                                                    |                                                                                                   |                                                                                       |                                                                                      |          |        |
|        |                                                                  |                                                                                                    |                                                                                              |                                                                                                    | Required                                                                                                    |                                                                                                    |                                                                                                   |                                                                                       |                                                                                      |          |        |
|        |                                                                  |                                                                                                    |                                                                                              |                                                                                                    |                                                                                                    |                                                                                                    |                                                                                                   |                                                                                       |                                                                                      |          |        |
| Back   |                                                                  |                                                                                                    |                                                                                              |                                                                                                    |                                                                                                    |                                                                                                    |                                                                                                   |                                                                                       |                                                                                      |          | Contin |
|        |                                                                  |                                                                                                    |                                                                                              |                                                                                                    |                                                                                                    |                                                                                                    |                                                                                                   |                                                                                       |                                                                                      |          |        |
| 2. VIE | EW FORM                                                          | 1 – SAVE                                                                                                  | TO YO                                                                                        | UR COMI                                                                                                | PUTER – /                                                                                                    | AND PRINT                                                                                                    |                                                                                                   |                                                                                       |                                                                                      |          |        |
|        |                                                                  |                                                                                                    |                                                                                              |                                                                                                    |                                                                                                    |                                                                                                    |                                                                                                   |                                                                                       | _                                                                                    |          | _      |
| A      | AUSTRAI                                                          |                                                                                                    |                                                                                              | Symbol or Site S                                                                                       | Search                                                                                                    |                                                                                                    |                                                                                                   | Q                                                                                     | <b>.</b>                                                                             | Trade    |        |

| Thank You                                                                                                    |                                |
|----------------------------------------------------------------------------------------------------|--------------------------------|
| Your Inbound Basic FOP transfer has been co<br>Reference Number: 194088400                                                                                                    | nfirmed                        |
| 1 INSTRUCTIONS                                                                                                    |                                |
| Click View Form to access and print the Customer Account Transfer - Letter of Authorization.     View Form                                                                                                    |                                |
| Sign the Letter of Authonization and send it to your third-party (carrying) broke:     Instruct your third-party (carrying) broker using the procedure that they have defined. We will not be able to expedite transfers that are not properly instruct | ed at your third-party broker. |
| For Asian position transfers, allow a minimum of 2-5 days for coordination with your third-party broker a                                                                                                    | nd transfer processing.        |

| A    | AUSTRALIAN                                         | Transac    | tion Information                      |                                   |          | Q 🛕      |
|------|----------------------------------------------------|------------|---------------------------------------|-----------------------------------|----------|----------|
|      | INVESTMENT EDUCATION                               | ASSET TYPE | DESCRIPTION                           | IDENTIFIERS                       | QUANTITY |          |
| Home | Portfolio Wate                                     | h<br>Stock | AURIZON HOLDINGS LTD / ASX            | ISIN: AU000000AZJ1<br>Symbol: AZJ | 10000    | Pay      |
|      |                                                    | Stock      | COMMONWEALTH BANK OF AUSTRAL / ASX    | ISIN: AU000000CBA7<br>Symbol: CBA | 500      |          |
|      |                                                    | Stock      | FLIGHT CENTRE TRAVEL GROUP L / ASX    | ISIN: AU000000FLT9<br>Symbol: FLT | 1000     |          |
|      |                                                    | Stock      | FORTESCUE METALS GROUP LTD / ASX      | ISIN: AU000000FMG4<br>Symbol: FMG | 900      |          |
|      |                                                    | Stock      | HARVEY NORMAN HOLDINGS LIMITED / ASX  | ISIN: AU000000HVN7<br>Symbol: HVN | 2500     |          |
|      | Click View Form to ac                              | Stock      | NATIONAL AUSTRALIA BANK LIMITED / ASX | ISIN: AU000000NAB4<br>Symbol: NAB | 2300     |          |
|      | View Form                                          | Stock      | NEWCREST MINING LIMITED / ASX         | ISIN: AU000000NCM7<br>Symbol: NCM | 800      |          |
|      | Sign the Letter of Aut     Instruct your third-par | Stock      | OZ MINERALS LTD / ASX                 | ISIN: AU0000000ZL8<br>Symbol: OZL | 2000     |          |
|      |                                                    | Stock      | RIO TINTO LIMITED / ASX               | ISIN: AU000000RIO1<br>Symbol: RIO | 200      |          |
|      | For Asian p     Eor Europe                         | o Stock    | WORLEY LTD / ASX                      | ISIN: AU000000WOR2<br>Symbol: WOR | 1500     | 20       |
|      |                                                    | Stock      | WOODSIDE PETROLEUM LIMITED / ASX      | ISIN: AU000000WPL2<br>Symbol: WPL | 1500     | ·9·      |
|      | Transaction I                                      | Custom     | er Signature                          |                                   |          |          |
|      | ASSET TYPE                                         |            |                                       |                                   |          | QUANTITY |
|      | Stock                                              | 4          |                                       |                                   | Print    | 10000    |

# **13.** On the printed form you will need to **HAND SIGN**, **ADDING you HIN number** that correlates with the holding broker. **In ADDITION**, you must add the below details on the form as well:

Transfer INTO Interactive Brokers Australia Pty Ltd NO Change in Beneficial Owner Address: Level 40, Grosvenor Place, 225 George St, Sydney, NSW 2000 Phone: 02 8093 7300 Chess PID: 01892 Custodian: Paribas Securities Services Australia

BIC: PARBAU2SXXX

14. Please Email the signed copy to <u>helpdesk@australianinvestmenteducation.com.au</u>